# คู่มืออัพเดทระบบ **i – SMART** แบบออนไลน์ **FOTA**

## 🕂 โปรดอ่านข้อควรระวังด้านล่างก่อนทำการอัพเดทและทำตามอย่างเคร่งครัด !

- ต้องผ่านเงื่อนไขดังต่อไปนี้ จึงสามารถเริ่มการอัพเดทได้
  - a) รถยนต์ต้องจอดนิ่งในสถานที่ ที่ปลอดภัย อากาศ ถ่ายเทได้สะดวก ขณะทำการอัพเดทออนไลน์
  - b) ลูกค้า All new MG3 หากเครื่องยนต์ทำงานอยู่ ให้ ทำการปรับตำแหน่งกุญแจไปที่ตำแหน่ง ACC ON ประมาณ 3 วินาที หลังจากผ่านเงื่อนไขแล้ว <u>สามารถ</u> <u>สตาร์ทเครื่องยนต์ได้ตามปกต</u>ิ

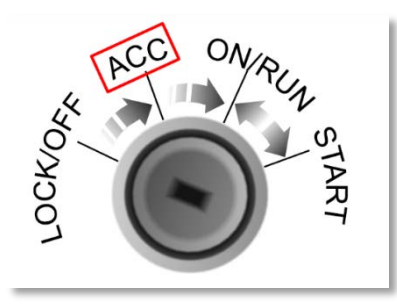

c) ลูกค้า MG ZS หากเครื่องยนต์ทำงานอยู่ กดปุ่ม สตาร์ทอัจฉริยะ ให้เป็นโหมด ACC ON (ระบบไฟฟ้า ทำงาน แต่เครื่องยนต์ดับอยู่) โดยกดให้แสดงปุ่มสี สัมบนปุ่มสตาร์ทอัจฉริยะประมาณ 3 วินาที หลังจาก ผ่านเงื่อนไขแล้ว <u>สามารถสตาร์ทเครื่องยนต์ได้</u> <u>ตามปกติ</u>

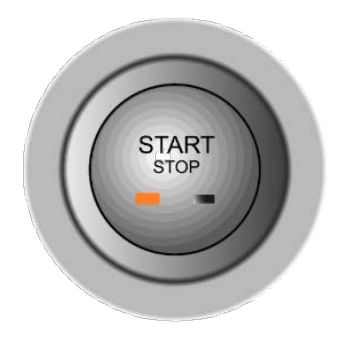

- 2. ขณะอัพเดทจะมีการรีสตาร์ทระบบวิทยุทั้งหมด 4 ครั้ง
- ลูกค้า All new MG3 ห้ามเลื่อนตำแหน่งกุญแจไปที่ ตำแหน่ง Power Off โดยเด็ดขาด
- ลูกค้า MG ZS ห้ามกดปุ่มสตาร์ทอัจฉริยะ ให้เป็นโหมด Power Off โดยเด็ดขาด
- 5. ใช้เวลาอัพเดทประมาณ I I นาที

#### l.เตรียมความพร้อมก่อนอัพเดทออนไลน์

- <u>\* โปรดเตรียมรถยนต์ให้พร้อมก่อนทำการอัพเดท และปฏิบัติ</u> <u>ตามอย่างเคร่งครัด</u>
- ควรมีระดับน้ำมันคงเหลืออย่างน้อย 2 ขีด
- แบตเตอรี่รถยนต์อยู่ในสถานะใช้งานได้ปกติ(หากไม่ได้ใช้ รถยนต์เป็นเวลานานกว่า I สัปดาห์ ให้ทำการสตาร์ท รถยนต์ก่อนทำการอัพเดทไว้อย่างน้อยประมาณ 5 นาที)
- สตาร์ทรถยนต์เพื่อใช้เครื่องเล่นวิทยุ โดยจะต้องจอด ณ สถานที่ ที่มีอากาศถ่ายเทได้สะดวก
- รถยนต์ต้องจอดนิ่งในสถานที่ ที่ปลอดภัย ขณะทำการ อัพเดทออนไลน์
- รากรถยนต์ของท่านเป็นรุ่น MG ZS จะต้องเป็นเวอร์ชัน
  3.2.0 และรุ่น All New MG3 จะต้องเป็นเวอร์ชัน 2.0.0 เท่านั้น โดยสามารถตรวจสอบได้ที่หน้าจอ โดยกดที่ปุ่ม "ตั้ง ค่า" → "ระบบ" → ที่"ข้อมูลเวอร์ชัน" กด "รายละเอียด เพิ่มเติม" หากพบว่าไม่ใช่ระบบ 3.2.0 สามารถเข้ารับการ อัพเดทเป็นเวอร์ชัน 3.3.0 ได้ที่ศูนย์บริการทั่วประเทศ

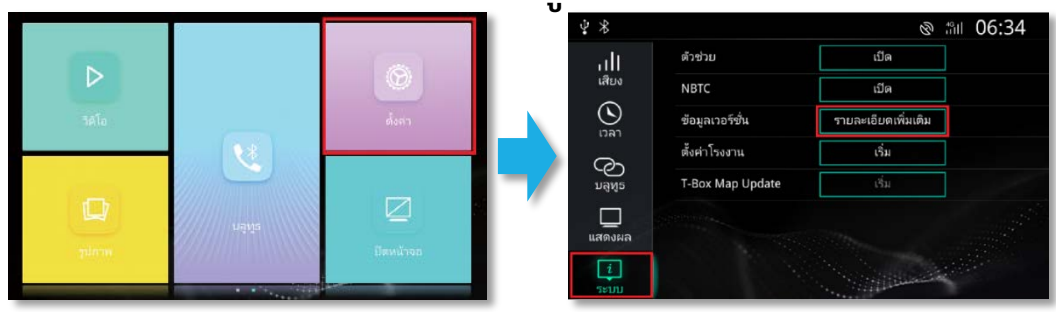

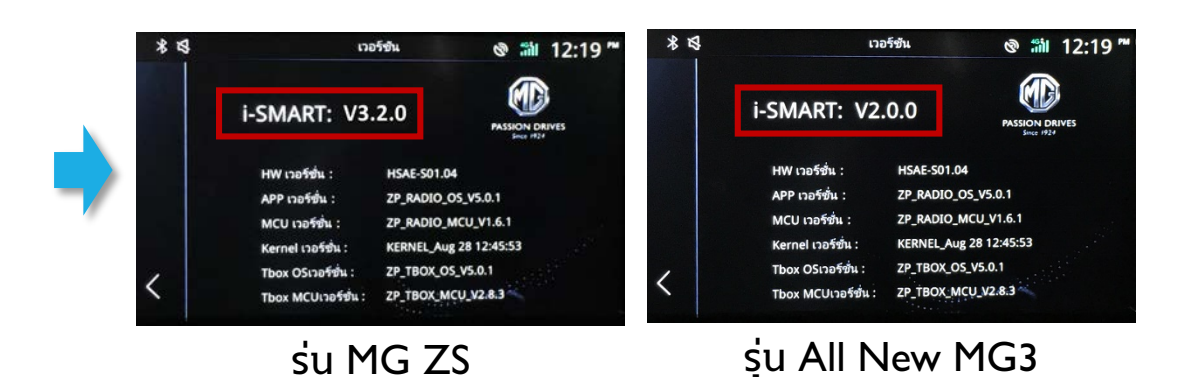

 โปรดตรวจสอบว่ารถของท่านได้รับซอฟต์แวร์สำหรับการ อัพเดทออนไลน์เรียบร้อยแล้ว โดยสามารถตรวจสอบได้ที่ "i – SMART" -> "ศูนย์ข้อความ" ท่านจะพบสัญลักษณ์ FOTA " 2 " ตามรูปด้านล่าง

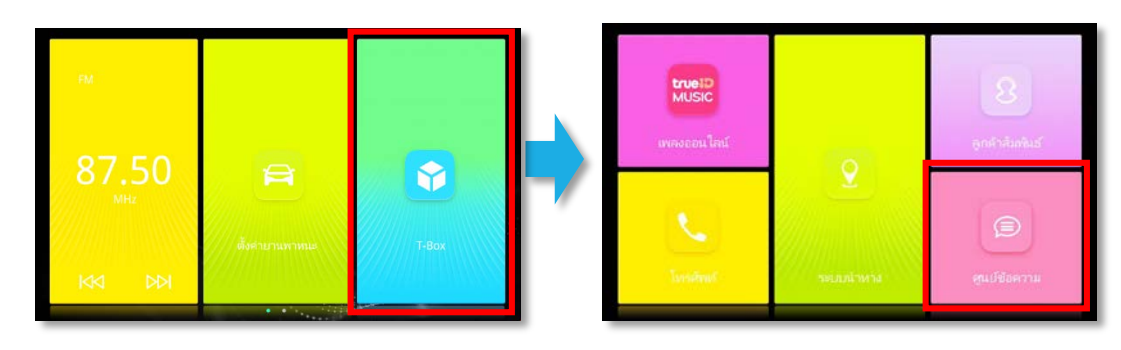

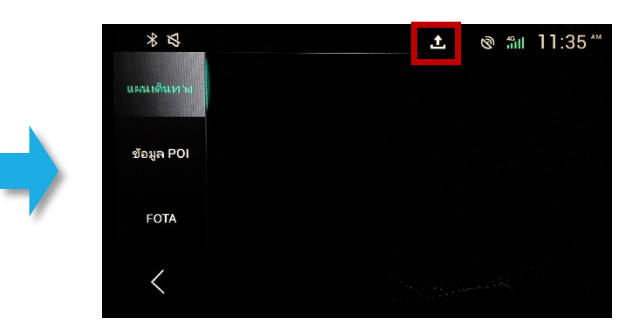

### 2. ขั้นตอนการอัพเดทออนไลน์

<u>เมื่อตรวจสอบว่ารถยนต์ของท่านพร้อมสำหรับการอัพเดทแล้ว</u> <u>ท่านสามารถปฏิบัติตามขั้นตอนด้านล่างและโปรดปฏิบัติตาม</u> <u>คำแนะนำอย่างเคร่งครัด กระบวนการอัพเดทจะใช้เวลาทั้งหมด</u> <u>II นาท</u>ี

กดปุ่ม "i-SMART" จากนั้นไปกดที่ "ศูนย์ข้อความ"

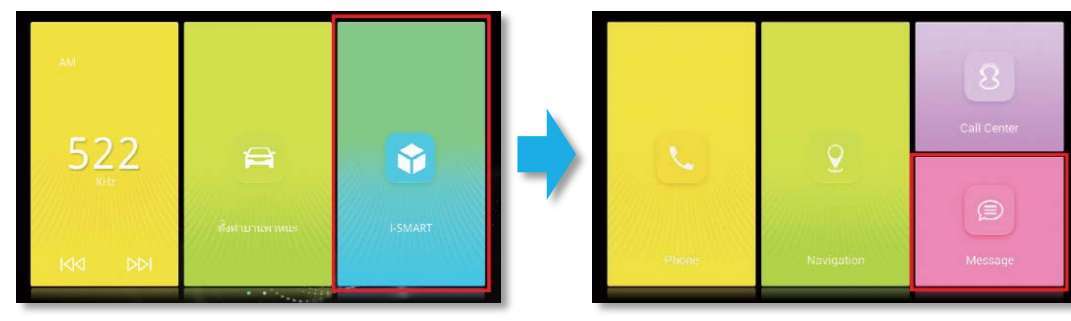

 กดปุ่ม "FOTA" จากนั้นกดปุ่ม "Checking all updates" เพื่อให้ระบบตรวจสอบหาข้อมูลอัพเดทตัวใหม่

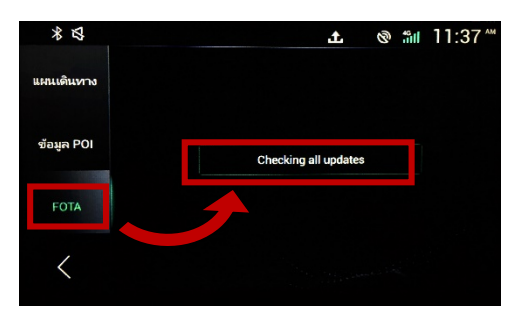

 หลังจากตรวจสอบข้อมูล และระบบพบข้อมูลอัพเดทตัวใหม่ แล้ว กรุณารอซักครู่ จนหน้าจอแสดงหน้าต่างตามภาพ ด้านล่าง โดยมีข้อความว่า "ตรวจสอบแล้วพบว่ามีเวอร์ชัน ใหม่ จะทำต่อไหม " จากนั้นกด <u> </u>เพื่อดำเนินการต่อ

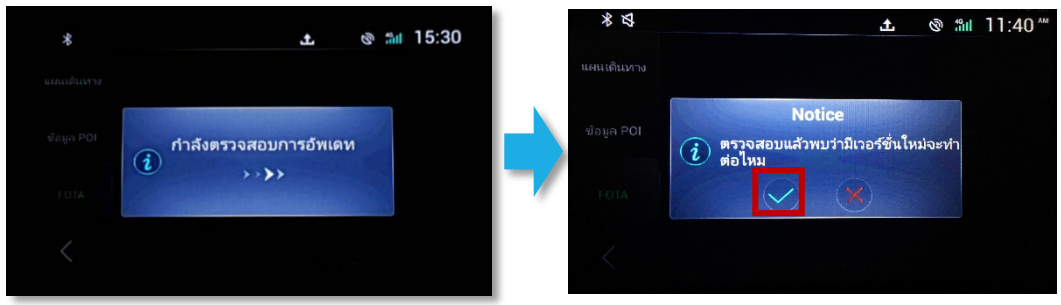

- ระบบจะถามเพื่อยืนยันอีกครั้งก่อนทำการอัพเดทเวอร์ชัน i – SMART ตามรายละเอียดด้านล่าง
  - a) ขณะอัพเดทจะมีการรีสตาร์ทระบบวิทยุทั้งหมด 4 ครั้ง
  - anค้า All new MG3 ห้ามเลื่อนตำแหน่งกุญแจไปที่ ตำแหน่ง Power Off โดยเด็ดขาด
  - c) ลูกค้า MG ZS ห้ามกดปุ่มสตาร์ทอัจฉริยะ ให้เป็นโหมด Power Off โดยเด็ดขาด
  - d) ใช้เวลาอัพเดทประมาณ II นาที จากนั้นกดปุ่ม 🧭 เพื่อเริ่มกระบวนการอัพเดท

![](_page_3_Picture_14.jpeg)

 ระบบจะแสดงเงื่อนไขการอัพเดท ซึ่งลูกค้าจะต้องปฏิบัติตาม เงื่อนไขดังต่อไปนี้จึงจะสามารถเริ่มกระบวนการอัพเดทได้

![](_page_4_Picture_1.jpeg)

- a) รถยนต์ต้องจอดนิ่งขณะอัพเดท
- b) ลูกค้า All new MG3 หากเครื่องยนต์ทำงานอยู่ ให้ทำ การปรับตำแหน่งกุญแจไปที่ตำแหน่ง ACC ON ประมาณ 3 วินาที หลังจากผ่านเงื่อนไขแล้ว สามารถ สตาร์ทเครื่องยนต์ได้ตามปกติ

![](_page_4_Picture_4.jpeg)

b) ลูกค้า MG ZS หากเครื่องยนต์ทำงานอยู่ กดปุ่ม สตาร์ทอัจฉริยะ ให้เป็นโหมด ACC ON (ระบบไฟฟ้า ทำงาน แต่เครื่องยนต์ดับอยู่) โดยกดให้แสดงปุ่มสีส้ม

#### บนปุ่มสตาร์ทอัจฉริยะประมาณ 3 วินาที หลังจากผ่าน เงื่อนไขแล้ว สามารถสตาร์ทเครื่องยนต์ได้ตามปกติ

![](_page_4_Picture_7.jpeg)

- 6) เมื่อผ่านเงื่อนไขครบทุกข้อกำหนด ระบบจะทำการเริ่มอัพเดท ตามขั้นตอนทั้งหมดโดยอัตโนมัติ ซึ่งใช้เวลาทั้งหมดประมาณ II นาที หลังจากเริ่มอัพเดทห้ามปรับตำแหน่งกุญแจ หรือ ห้ามกดปุ่มสตาร์ทอัจฉริยะ ไปที่ตำแหน่ง ACC OFF โดย เด็ดขาด (ห้ามปิดระบบไฟในรถ)
  - a) ระบบจะเริ่มต้นอัพเดทระบบ i SMART โดยอัตโนมัติ
    เอง จนเสร็จสิ้น

![](_page_4_Picture_10.jpeg)

b) ในระหว่างอัพเดท ระบบจะมีการรีสตาร์ทหน้าจอ

![](_page_5_Picture_1.jpeg)

 หากลูกค้ากดปุ่ม i – SMART ในระหว่างนี้ หน้าจอจะ แสดงผลดังรูปด้านล่าง ซึ่งแสดงว่าระบบกำลังทำการ อัพเดทอยู่ กรุณารอซักครู่

![](_page_5_Picture_3.jpeg)

 d) หลังจากนั้นระบบจะมีการแสดงผลหน้าจอดังภาพ ด้านล่าง ซึ่งท่านเพียงรอให้ระบบดำเนินการให้ครบ 100%

![](_page_5_Picture_5.jpeg)

 e) หลังจากนั้นหน้าจอจะแสดงผลดังภาพด้านล่าง หมายความว่าท่านมาถึงขึ้นตอนสุดท้ายแล้ว โปรดรอ ซักครู่จนกว่าระบบจะทำการนับถอยหลังและรีสตาร์เป็น อันเสร็จกระบวนการอัพเดทซอฟแวร์ผ่าน FOTA

![](_page_5_Picture_7.jpeg)

 หลังจากท่านได้ทำการออนไลน์อัพเดทจนแล้วเสร็จหน้า แสดงผลของท่านจะเปลี่ยนเป็น version ใหม่ดังภาพ ด้านล่าง จากนั้นกดยอมรับข้อตกลงการใช้งาน

![](_page_5_Picture_9.jpeg)

[จบขั้นตอนการอัพเดทออนไลน์]